## Komunikat Kwestora nr 8/2017 z 17 listopada 2017 roku

w sprawie wprowadzanie do SAP wypłat ekwiwalentów dla pracowników z pliku Excel

## **1. PRZELEWY**

Szczegółowa instrukcja w tym zakresie przedstawiona została również w Komunikacie Kwestora nr 6/2017 z 30 czerwca 2017 roku.

Dla przypomnienia:

W systemie SAP istnieje możliwość zaczytywania wypłat ekwiwalentów lub stypendiów poprzez plik Excel. Po jednorazowym sporządzeniu takiego pliku jest możliwość comiesięcznego wczytania go do SAP zmieniając tylko zawartość kolumny B. UWAGA Należy zweryfikować czy nie zmieniły się osoby pobierające ekwiwalent/stypendia oraz kwoty.

Uwaga. Plik Excel należy zapisywać w formacie .csv (rozdzielany przecinkami).

Wszystkie pola w Excelu powinny być ustawione jako "Tekstowe"

| Zapisz                                                                                                    | jako                                                                                                    | typ:                                                                                                    | CSI                                                                                                    | / (r                                                                                                    | ozd                                                                                                    | ziel                                                                                       | any                                                                                                    | prz                                                                                                    | tecir                                                                                                    | ikan                                                                                                    | ni)                                                                                                    |                                                                                                    |                                                                                                    |                                                                                                    |                                                                                                    |                                                                                                    |                                                                                                    |                                                                                                    |
|----------------------------------------------------------------------------------------------------|----------------------------------------------------------------------------------------------------|----------------------------------------------------------------------------------------------------|----------------------------------------------------------------------------------------------------|----------------------------------------------------------------------------------------------------|----------------------------------------------------------------------------------------------------|--------------------------------------------------------------------------------------------|----------------------------------------------------------------------------------------------------|----------------------------------------------------------------------------------------------------|----------------------------------------------------------------------------------------------------|----------------------------------------------------------------------------------------------------|----------------------------------------------------------------------------------------------------|----------------------------------------------------------------------------------------------------|----------------------------------------------------------------------------------------------------|----------------------------------------------------------------------------------------------------|----------------------------------------------------------------------------------------------------|----------------------------------------------------------------------------------------------------|----------------------------------------------------------------------------------------------------|----------------------------------------------------------------------------------------------------|
| je z kol                                                                                                    | umny                                                                                                    | Biw                                                                                                    | ierszy                                                                                                    | / 21                                                                                                    | i 22                                                                                                    | l nal                                                                                      | eży u                                                                                                    | IZU]<br>R.cov - face                                                                                                    | pełni                                                                                                    | ć pop                                                                                                    | orzez                                                                                                    | wp                                                                                                    | isa                                                                                                    | nie:                                                                                                    |                                                                                                    |                                                                                                    |                                                                                                    | 7 80 -                                                                                                    |
| Calibri<br>natóre B / U + E<br>ra Croien                                                                                                    | - 11 - A* A* =<br>- ☆ - ▲ - =<br>u 5                                                                                                    | = = <u>.</u> .<br>: = .=                                                                                                    | Tawijej tekst                                                                                                    | Ogóln<br>• (7) •                                                                                                    | e •<br>96 000 12 43                                                                                                    | Formatowa<br>warunkow                                                                      | nie Formatuj<br>e jako zabele -                                                                                                    | Vormalny<br>Dane wyjśc                                                                                                    | Dobry<br>Komórka                                                                                                    | Neutral<br>pol                                                                                                    | ny Zły<br>Oblic                                                                                                    | tenis                                                                                                    | Dane wejš<br>Tekst objo                                                                                                    | d                                                                                                    | Waters Uncel                                                                                                    | Formatuj                                                                                                    | Autosumowanie<br>Wypelnij •<br>Wyczyść •                                                                                                    | Sortuji Znejdli                                                                                                    |
| $> - f_x$                                                                                                    |                                                                                                    |                                                                                                    |                                                                                                    |                                                                                                    |                                                                                                    |                                                                                            |                                                                                                    |                                                                                                    |                                                                                                    |                                                                                                    |                                                                                                    |                                                                                                    |                                                                                                    | -                                                                                                    |                                                                                                    |                                                                                                    | esquar                                                                                                    |                                                                                                    |
| B         C           0 L05.2017         0L05.2017           MP         UVV01           PLN         stypendium           10 L05.2017         9433030367 | 0                                                                                                    | <u>ε</u><br>                                                                                                    | <u>б</u> Н                                                                                                    |                                                                                                    | ,                                                                                                    | × 1                                                                                        | м                                                                                                    | N                                                                                                    | o                                                                                                    | P                                                                                                    | Q                                                                                                    | Ŕ                                                                                                    | S                                                                                                    | T                                                                                                    | U                                                                                                    | v w                                                                                                    |                                                                                                    | x                                                                                                    |
| Konto Op.5pe<br>31 3049<br>40 4050070000                                                                                                    | c Kwota Kod<br>100<br>100 XV                                                                                                    | podal Dział gosp Mi<br>D135                                                                                                    | PK Elem, PSP<br>500-D135-                                                                                                    | Nr Ziec<br>12-1350000                                                                                                    | Centrum 3 Kod                                                                                                    | Ref2 Czypo<br>X                                                                            | od.V DataPodst. (<br>01.05.2017                                                                                                    | t FormaPI<br>E                                                                                                    | BlokadaPl Przy                                                                                                    | pisani Opis<br>ekwiwale<br>ekwiwale                                                                                                    | int<br>nt                                                                                                    | Rodz.Op V                                                                                                    | Var.plat, K                                                                                                    | s.uj. K                                                                                                    | odRef1 Typ                                                                                                    | banku Bank w<br>1 Milen                                                                                                    | las Konto banku<br>6025                                                                                                    | własnego                                                                                                    |
|                                                                                                    | Content of the second second sec | CONTRACTOR     CONTRACTOR     CONTRACTON     CONTRACTON     CONTRACTON     CONTRACTON     CONTRACTON     C | Konto         Op.Spec         Kvots         Kod post total goog M           10         Op.Spec         Kvots         Kod post total goog M | Konto         Op.Spec         Kwota         Kod podať Odrál gosp. Marx         Elem. 57           100         Op.Spec         Kwota         Kod podať Odrál gosp. Marx         Elem. 57           100         Op.Spec         Kwota         Kod podať Odrál gosp. Marx         Elem. 57           100         Op.Spec         Kwota         Kod podať Odrál gosp. Marx         Elem. 57           100         D135         D135         Soci D135         Soci D135 | Konto     Op.Spec     Kvots     Kod postdotloid goog Max     Elem Table No. Zere       10     Op.Spec     Kvots     Kod postdotloid goog Max     Elem Table No. Zere       10     Op.Spec     Kvots     Kod postdotloid goog Max     Elem Table No. Zere       10     Op.Spec     Kvots     Kod postdotloid goog Max     Elem Table No. Zere       10     Op.Spec     Kvots     Kod postdotloid goog Max     Elem Table No. Zere       10     Op.Spec     Kvots     Kod postdotloid goog Max     Elem Table No. Zere       10     Op.Spec     Kvots     Kod postdotloid goog Max     Elem Table No. Zere       10     Op.Spec     Kvots     Kod postdotloid goog Max     Elem Table No. Zere       10     Op.Spec     Kvots     Kod postdotloid goog Max     Elem Table No. Zere       10     Op.Spec     Kvots     Kod postdotloid goog Max     Elem Table No. Zere | Konto     Op.Spec     Kvots     Kod postf Did geograms     Elem SPS Nr žec     Centum 2 kd | Konto     Op.Spec     Kvods     Kodsposificial goog M/W     Kinnesse Michael goog M/W     Kinnesse Michael goog | Konto     Op.Spec     Kivota     Kod post/Distal gosp. Marx     Elem.PSP. Nr.2 lec     Centum i Kodlest?     Cryped vi bashodit. | Control         Control         Control <t< td=""><td>Control     Control     <thcontrol< th=""> <thcontrol< th=""> <thcontrol< th=""></thcontrol<></thcontrol<></thcontrol<></td><td>Lapisz jako type<br/>LSV (rozdzielany przecinkan<br/>je z kolumny B i wierszy 21 i 22 należy uzupełnić pop<br/>kracky wierzy 21 i 22 należy uzupełnić pop<br/>kracky wierzy wierzy wie</td><td>Lapisz jako typ:<br/>LSV (rozdzielany przecinkami)<br/>ie z kolumny B i wierszy 21 i 22 należy uzupełnić poprzez<br/>kater i k k i z k i k i k i k i k i k i k i k</td><td>Control       Control       Contro       Control       Control</td><td>Lapisz jako typ:       LSV (rozdzielany przecinkami)         je z kolumny B i wierszy 21 i 22 należy uzupełnić poprzez wpisat         je z kolumny B i wierszy 21 i 22 należy uzupełnić poprzez wpisat         je z kolumny B i wierszy 21 i 22 należy uzupełnić poprzez wpisat         je z kolumny B i wierszy 21 i 22 należy uzupełnić poprzez wpisat         je z kolumny B i wierszy 21 i 22 należy uzupełnić poprzez wpisat         je z kolumny B i wierszy 21 i 22 należy uzupełnić poprzez wpisat         je z kolumny B i wierszy 21 i 22 należy wierce         je z kolumny B i wierszy 21 i 22 należy wierce         je z kolumny B i wierszy 21 i 22 należy wierce         je z kolumny B i wierszy 21 i 22 należy wierce         je z kolumny B i wierszy 21 i 22 należy wierce         je z kolumny B i wierszy 21 i 22 należy wierce         je z kolumny B i wierszy 21 i 22 należy wierce         je z kolumny B i wierszy 21 i 22 należy wierce         je z kolumny B i wierszy 21 i 22 należy wierce         je z kolumny B i wierszy 21 i 22 należy wierce         je z kolumny B i wierszy 21 i 22 należy wierce         je z kolumny B i wierszy 21 i 22 należy wierce         je z kolumny B i wierszy 21 i 22 należy wierce         je z kolumny B i wierszy 21 i 22 należy i wierce         je z kolumny B i wierzy 21 i 22 należy 21 i wierce         je z kolumny B i wierzy 21 i wierce         je z kolumny B i wierzy 21 i wierc</td><td>Lapisz jako type:       Low (rozdzielany przecinkami)         je z kolumny B i wierszy 21 i 22 należy uzupełnić poprzez wpisanie:         wierze wierze wie</td><td>Lapisz jako type:       Low (rozdzielany przecinkami)         je z kolumny B i wierszy 21 i 22 należy uzupełnić poprzez wpisanie:         wierze wierzewier         wierzewierze         wierzewierze     </td></t<> <td>Lapisz jako type:       Low (rozdzielany przecinkami)         je z kolumny B i wierszy 21 i 22 należy uzupełnić poprzez wpisanie:         wierze wierzewier         wierzewier         wierzewierzewier         wierzewierze</td> <td>Lapisz Jako type       Low (rozdzielany przecinkami)         je z kolumny Bi wierszy 21 i 22 należy uzupełnić poprzez wpisanic         werkenie       werkenie         werkenie       werkenie         werkenie<!--</td--></td> | Control     Control     Control <thcontrol< th=""> <thcontrol< th=""> <thcontrol< th=""></thcontrol<></thcontrol<></thcontrol<> | Lapisz jako type<br>LSV (rozdzielany przecinkan<br>je z kolumny B i wierszy 21 i 22 należy uzupełnić pop<br>kracky wierzy 21 i 22 należy uzupełnić pop<br>kracky wierzy wierzy wie | Lapisz jako typ:<br>LSV (rozdzielany przecinkami)<br>ie z kolumny B i wierszy 21 i 22 należy uzupełnić poprzez<br>kater i k k i z k i k i k i k i k i k i k i k | Control       Control       Contro       Control       Control | Lapisz jako typ:       LSV (rozdzielany przecinkami)         je z kolumny B i wierszy 21 i 22 należy uzupełnić poprzez wpisat         je z kolumny B i wierszy 21 i 22 należy uzupełnić poprzez wpisat         je z kolumny B i wierszy 21 i 22 należy uzupełnić poprzez wpisat         je z kolumny B i wierszy 21 i 22 należy uzupełnić poprzez wpisat         je z kolumny B i wierszy 21 i 22 należy uzupełnić poprzez wpisat         je z kolumny B i wierszy 21 i 22 należy uzupełnić poprzez wpisat         je z kolumny B i wierszy 21 i 22 należy wierce         je z kolumny B i wierszy 21 i 22 należy wierce         je z kolumny B i wierszy 21 i 22 należy wierce         je z kolumny B i wierszy 21 i 22 należy wierce         je z kolumny B i wierszy 21 i 22 należy wierce         je z kolumny B i wierszy 21 i 22 należy wierce         je z kolumny B i wierszy 21 i 22 należy wierce         je z kolumny B i wierszy 21 i 22 należy wierce         je z kolumny B i wierszy 21 i 22 należy wierce         je z kolumny B i wierszy 21 i 22 należy wierce         je z kolumny B i wierszy 21 i 22 należy wierce         je z kolumny B i wierszy 21 i 22 należy wierce         je z kolumny B i wierszy 21 i 22 należy wierce         je z kolumny B i wierszy 21 i 22 należy i wierce         je z kolumny B i wierzy 21 i 22 należy 21 i wierce         je z kolumny B i wierzy 21 i wierce         je z kolumny B i wierzy 21 i wierc | Lapisz jako type:       Low (rozdzielany przecinkami)         je z kolumny B i wierszy 21 i 22 należy uzupełnić poprzez wpisanie:         wierze wierze wie | Lapisz jako type:       Low (rozdzielany przecinkami)         je z kolumny B i wierszy 21 i 22 należy uzupełnić poprzez wpisanie:         wierze wierzewier         wierzewierze         wierzewierze | Lapisz jako type:       Low (rozdzielany przecinkami)         je z kolumny B i wierszy 21 i 22 należy uzupełnić poprzez wpisanie:         wierze wierzewier         wierzewier         wierzewierzewier         wierzewierze | Lapisz Jako type       Low (rozdzielany przecinkami)         je z kolumny Bi wierszy 21 i 22 należy uzupełnić poprzez wpisanic         werkenie       werkenie         werkenie       werkenie         werkenie </td |

- Data dokumentu data sporządzenia listy stypendialnej/listy ekwiwalentów do wypłaty
- Data księgowania data pod jaką dokument zostanie zaksięgowany w SAP
- Rodzaj dokumentu np. MP płatność przelewem, MG (wypłata w kasie), 5P płatność z projektu z wydłużoną archiwizacją
- Jednostka gosp. zawsze UW01
- Waluta waluta w jakiej ma być wprowadzony dokument
- Referencja opis dokumentu, który zaczytuje się do przelewu
- Data przeliczenia data identyczna jak data dokumentu
- Nr dziennika należy wpisać do jakiego dziennika ma zostać zaczytany ten plik (dziennik tworzymy z wykorzystaniem transakcji ZFI\_DZIENNIKI\_ADD)
- Kod ks. księgowanie pracownika po stronie MA 31, księgowanie kosztów po stronie WN 40
- Konto numer kadrowy pracownika lub konto księgi głównej

- Kwota kwota stypendium/ekwiwalentu
- Kod podatku wybrać właściwy kod przy pozycji kosztowej
- Dział gosp. należy podać tylko przy pozycji pracownika/dostawcy
- Elem. PSP źródło finansowania (tylko przy pozycjach księgowanych na konta KG 4\*)
- Czy pod.VAT (X) należy wpisać X w przypadku, gdy ma być uzupełniona stawka VAT
- DataPodst. data dokumentu
- FormaPł forma płatności należy ją uzupełnić w przypadku zapłaty na konto pracownika (np. E)
- Opis opis dokumentu jaki ma się znaleźć w SAP w polu "Opis" na pozycjach dokumentu
- Typ banku numer, który znajduje się przy koncie bankowym pracownika, można sprawdzić ten numer w transakcji FK03 (np. "1")
- Bank własny skrócona nazwa banku w SAP, z jakiego ma być zrealizowany przelew, np. Bank Millennium to "MILEN"
- Konto banku własnego ID numeru konta bankowego z SAP, np. konto podstawowe UW 12 1160 2202 0000 0000 6084 9173 to "0025"
- Data deklaracji podatkowej w momencie księgowania dokumentu jest tożsama z datą dokumentu – po zaimportowaniu można ją zmienić w transakcji FBV2.

Po sporządzeniu prawidłowo pliku i zapisaniu go należy wejść w transakcję ZFI\_EXCEL i zaznaczyć "Symulacja"

| ? P <u>r</u> ogram <u>E</u> dycja <u>S</u> ko | k do S <u>v</u> stem <u>P</u> omoc |                               |
|-----------------------------------------------|------------------------------------|-------------------------------|
| Ø .                                           | • 🗶 I 🗟 🚱 🗄                        | ) M M I A A A A A I 🗮 🗖 I 🕲 🖷 |
| Księgowanie doku                              | ımentów na podsta                  | wie arkusza Excel             |
| æ                                             |                                    |                               |
| Nazwa pliku                                   |                                    |                               |
| ✓ Symulacja                                   |                                    |                               |
| ☑ Wstępne wprowadzenie                        | dokumentu                          |                               |
| • Pokaž wszystkie ekrany                      |                                    |                               |
| OPokaż tylko ekrany z błęc                    | lami                               |                               |

Zaczytanie pliku następuje po jego zaimportowaniu przy użyciu "dwóch nakładających się karteczek" (system poprosi o wskazanie lokalizacji, w której plik jest zapisany na komputerze). Zaczytania pliku należy dokonać przy pomocy "zegarka".

System wyświetli komunikat z zapytaniem o zgodę na dostęp do plików, należy zezwolić.

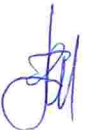

| Bezpieczeństwo SAP GUI                                                                        | ×                    |
|-----------------------------------------------------------------------------------------------|----------------------|
| System próbuje uzyskać dostęp do pliku                                                        | in the second second |
| C:\KSIĘGOWANIE Z EXCELA\KSIEGOWANIEZEXCELACSV.CSV<br>\. Czy zezwolić na dostęp do tego pliku? |                      |
| Zapamiętanie <u>M</u> ojej decyzji                                                            |                      |
| Zezwalanie Ddrzucanie                                                                         | Pomoc                |

W pierwszej kolejności należy zaczytać plik w trybie Symulacji. Należy w takim przypadku zaznaczyć pole "Symulacja". W takie sytuacji dokument nie zostanie wstępnie wprowadzony. Aby po takiej symulacji dokonać wstępnego wprowadzenia dokumentu należy wrócić zielona strzałka i odznaczył pole "Symulacja". Dokument po wstępnym wprowadzeniu będzie widoczny w transakcji FBV3.

2. AUTOWYPŁATA - wypłata ekwiwalentu w gotówce realizowana w kasach Banku Millennium i dotycząca wyłącznie pracowników nieposiadających rachunku bankowego

Przykładowy plik Excel

Uwaga. Plik należy zapisywać w formacie .csv (rozdzielany przecinkami).

Zapisz jako typ: CSV (rozdzielany przecinkami)

Formaty pól w excelu powinny być ustawione na "Tekstowe"

Pozycje z kolumny B i wierszy 21 i 22 należy uzupełnić samemu analogicznie jak podczas wprowadzania ekwiwalentów płatnych przelewem.

Zmianie ulega:

- Rodzaj dokumentu MP płatność przelewem
- FormaPł A
- Typ banku nie należy uzupełniać

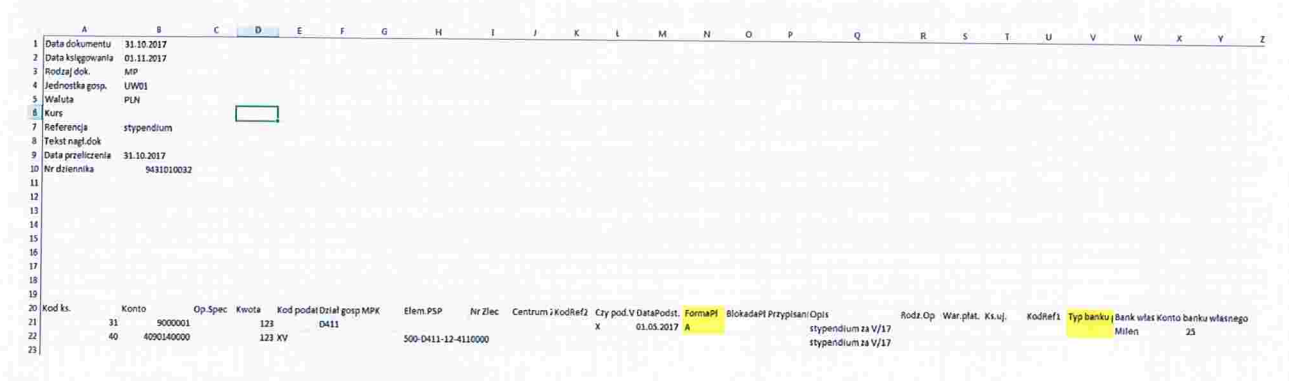

**Uwaga.** W przypadku gdy autowypłata realizowana jest bezpośrednio z konta bankowego jednostki (np. DS.-y) należy wystąpić do Kwestury o nadanie uprawnień do Elektronicznej Wypłaty Gotówkowej.

Po zaksięgowaniu listy ekwiwalentów przez pracownika Kwestury (jednostka wprowadza dokument wstępnie), należy wygenerować plik z SAP poprzez transakcję F110 wpisując formę płatności: A.

| Status Parametr    | Dowolny wybór | Protokół doda                      | t. Wydru    | uk i nośnik dan. |   |
|--------------------|---------------|------------------------------------|-------------|------------------|---|
| Data księgowania   | 17.11.2017    | Dokumenty wpr.<br>Pozycie odb. pat | do<br>ne do | 17.11.2017       |   |
| Kontrola płatności |               | r ozygo odbr piał                  |             | 1                |   |
| Jednostki gosp.    |               |                                    | Formy pł.   | Następna dat     |   |
| UW01               |               |                                    | A.          | 31.12.2017       | • |
|                    |               |                                    | -           |                  |   |

Następnie sporządzony plik należy zaimportować do systemu bankowego wybierając odpowiedni format pliku.

| Format pliku        | Elixir (Multicas | $\sim$ |        |  |
|---------------------|------------------|--------|--------|--|
| Strona kodowa pliku | CP1250           |        | $\sim$ |  |

Po zaimportowaniu pliku i wysłaniu go do autoryzacji - analogicznie jak każdy przelew – plik musi być zautoryzowany przez odpowiednie osoby.

Sporządzone i zatwierdzone listy do wypłaty powinny zostać dostarczone do Kwestury do 10 lipca (I półrocze) lub 10 stycznia (II półrocze). Odbiór gotówki w kasie Banku Millennium będzie możliwy od 15 dnia danego miesiąca. W przypadku nie dostarczenia dokumentów w powyższym terminie odbiór gotówki będzie możliwy dopiero w kolejnym miesiącu.

Przypominam, że pracownik ma 30 dni na odbiór pieniędzy w każdym oddziale Banku Millennium, a po upływie tego czasu pracownik powinien zgłosić się do jednostki z pisemną prośbą o przygotowanie nowej wypłaty z podaniem daty kiedy odbierze środki z oddziału Banku Millennium. Wypłata zostanie przygotowana przez jednostkę w postaci nowej listy (lista ma charakter wyłącznie papierowy i jest zatwierdzona do realizacji zgodnie z zasadami ogólnie obowiązującymi). Przy sporządzaniu listy należy sprawdzić stan rozrachunków z pracownikiem (brak odbioru ekwiwalentu przez pracownika zostanie wykazany poprzez zapis na koncie 2342000000 jako nierozliczone zobowiązanie UW wobec pracownika). Pracownik Kwestury realizuje nową autowypłatę usuwając "zlecenie płatnicze" na koncie księgowym pracownika i generuje plik w transakcji F110 tylko na tego pracownika, który nie odebrał ekwiwalentu w wyznaczonym wcześniej terminie.

UNIWERS NABSZAWSKI